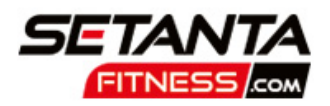

# HOW TO BOOK A SESSION WITH A COACH VIA OUR WEBSITE

| GOTOOUR<br>WEBSITE<br>https://setantafitness.com<br>Click on "Timetables" tab<br>https://setantafitness.com<br>/class-bookings/                                                                                                    | <ul> <li>HOW DO I BOOK A COACH?</li> <li>Select "Trainers" &amp; check out available slots</li> <li>Choose "book" on a slot to view more detail including price</li> <li>Click "Book" if you want to proceed</li> </ul>                                                                                                    |
|----------------------------------------------------------------------------------------------------|----------------------------------------------------------------------------------------------------|
| HOW MUCH DOES IT COST<br>TO HAVE A SESSION WITH                                                                                                    | WHAT NEXT?                                                                                                    |
| <b>REORCH?</b><br>A single session is £25 for a 60<br>minute Personal Training slot.<br>You can either purchase a One to<br>One Coaching membership or<br>you can "pay as you go" - all via<br>the website. You will see the<br>relevant price appearing when<br>booking your slot | <ul> <li>New users - register for account</li> <li>Existing users - request a new password</li> </ul>                                                                                                    |
| I'D LIKE TO GET A<br>MEMBERSHIP                                                                                                    | HOW CAN I PURCHASE<br>MY MEMBERSHIP?                                                                                                    |
| <ul> <li>Click on the "Membership" tab on the website (https://setantafitness.com /gym-memberships/)</li> <li>Check out our various available "One to One Coaching" Membership packages available</li> </ul>                                                                       | <ul> <li>Single Payment - pay by card<br/>to purchase one membership<br/>package - package options<br/>include 1 session or 10<br/>sessions with a Coach. You<br/>will be allocated a credit for<br/>each session you purchase<br/>and these are valid for 6<br/>months e.g. 10 sessions = 10<br/>credits</li> <li>Choose from Personal Training</li> </ul> |

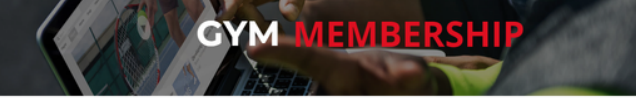

or Strength & Conditioning packages

## YOUR PROFILE

In the profile section of the website you can also:

- Edit your details
- Change your password
- Add DD/Card details
- View your membership including expiry date
- View your credits
- Amend marketing opt in/out

#### DOWNLOAD OUR MEMBER APP

- Search for "Glofox" in your app store
- Download the app, open it up and search for "Setanta Fitness"
- Log in using the same details you used when logging into the website

## MANAGE YOUR BOOKING

Select "Timetable" and tap on "login" in the right hand corner of the Timetable section "Profile" will appear - click on this and you can:

- view and amend your upcoming booking(s)
- view your previous bookings

### SCAN YOUR BARCODE USING OUR APP

You need to scan your barcode every time you use the gym facilities or attend a class click "Bookings" to view your barcode - tap on the miniature version to enlarge

# WWW.SETANTAFITNESS.COM

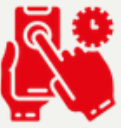